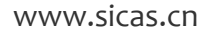

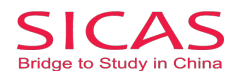

## How to Register

There are two conditions when you begin the registration process. Firstly, you do not have a buzzword which means that you register as an independent applicant. Then you should follow 1.1 Register as an individual. If you have a buzzword which has been given to you by any SICAS advisor, you should follow 1.2 Register as am Referrer/Introducer.

SICAS suggests that you register with your buzzoword mainly because:

1. Buzzword helps you to get your admission letter easier and faster.

2. Buzzword allows your referee (tutor, counselor, agency, or organization) to help you make reference to your applied university, therefore you can have more chance to get scholarship.

3. Buzzword allows you to track your admission status timely and remind you through your SICAS account to avoid any delay or emergency.

## 1 Register as an individual

Picture 1-1 Client Register: Open the homepage of SICAS (www.sicas.cn) and click "Register" on the top.

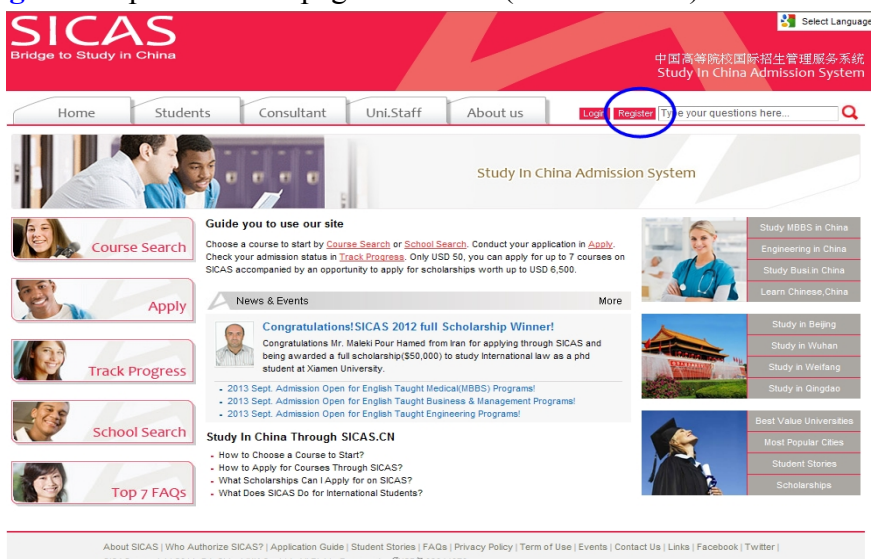

**Picture 1-2 Information:** Fill in all the blanks marked with an asterisk. If you have any problems, move the mouse arrow to the question mark P beside the field to get corresponding explanation.

| Home Stude                                                                                                    | ents Consultant                                                              | Uni.Staff                                                | About us                                                 | Login Register Type your questions here                                   |
|----------------------------------------------------------------------------------------------------|------------------------------------------------------------------------------|----------------------------------------------------------|----------------------------------------------------------|---------------------------------------------------------------------------|
| tow to Apply?<br>- 1. Complete application form<br>- 2. Upload application documents<br>- 3. Pay fees/Submit to University<br>- 4. Track admission status | HOME -> Students -> Re<br>Register: Sign up a Si<br>Compulsory fields are ma | gister<br>ICAS account, you wil<br>rked with an asterisk | I enjoy the accurate, efficience (* (*)-                 | < Return Home<br>ent and safe package of services.                        |
| Vhat SICAS Does - All-day free consultation service - Four-step online application - One-stop service after arrival                                       | First/given name(s):"<br>Surname/ last name/ family na<br>E-mail address:"   | ime:" [                                                  | This email address will be us                            | ed as your User Name when logging in your SICAS account.                  |
| Scholarships<br>text leaves see 100                                                                                                    | Cell phone:"<br>Create your password:"<br>Confirm your password:"            | [<br>[<br> <br> <br>                                     | Please make a note of your p                             | essword now, as it will not be displayed at a later stage.                |
|                                                                                                    | Gender :"<br>Nationality:"<br>What type of program would y                   | you prefer?                                              | Male C Female [     Please select -     Please select -  |                                                                           |
|                                                                                                    | How did you hear about SICA                                                  | s? [                                                     | - Please select -                                        | ×                                                                         |
| New to SICAS?<br>About SICAS                                                                                                    | Why Study in China<br>Fees and Costs                                         | C                                                        | Register Co<br>Getting SICAS Help<br>Online Consultation | elcy and Terms of Use and I agree to the terms. artcel Follow Us Facebook |
| Get to know SICAS<br>Who Authorizes SICAS<br>Student Stories                                                                                              | Chinese Proficiency Tes<br>Getting a Student Visa<br>Accommodation on/off C  | it<br>Campus                                             | FAQs<br>Application Guide<br>Service Fees & Refund Co    | Twitter                                                                   |

## www.SICAS.cn

Add: Room1302, Building10 ,Zone B, Jin Ling Garden, Xian Xialing Road No.12, Laoshan District, Qingdao, Shandong, P.R. China **Email:** admission@sicas.cn , service@sicas.cn, studyinchina@sicas.cn,lulu77585212002@yahoo.com **Fax:** +86+532+88893256, +86-18663920002,

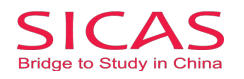

SICAS Tips:

- 1. Pls provide authentic information as that stated on official documents, eg. passport, birth certificate and driving license.
- 2. Pls fill in the most frequently used "Email address and cell phone NO.". Both SICAS and your future universities and colleges will contact him/her by email or cell phone.

Click "Register" to move to the next page after all the fillings.

Picture 2-1 Log in: Click "Log in Now" to log into your account, when you reach Pic 3-3.

| SICAS<br>Bridge to Study in China                                                                                                    | 5                                                                                                    |                                                                                                    |                                                                                                 |
|----------------------------------------------------------------------------------------------------|----------------------------------------------------------------------------------------------------|----------------------------------------------------------------------------------------------------|-------------------------------------------------------------------------------------------------|
| Home Stude                                                                                                    | ents Consultant Uni.Sta                                                                                                    | About us My SICAS                                                                                                    | Log out Type your questions here Q                                                              |
| How to Apply?<br>- 1. Complete application form<br>- 2. Upload application documents<br>- 3. Pay fees/Submit to University<br>- 4. Track admission status                                                      | HOME -> Students -> Register<br>Congratulations! You have successfully<br>Your User Name : 1307919143@qq.com                                                     | registered on SICAS.                                                                                                    | < Return Home                                                                                   |
| What SICAS Does<br>• Ali-day free consultation service<br>• Four-step online application<br>• One-stop service after arrival<br>• One-stop service after arrival<br>• Concesting and the service after arrival | Please make a note of your username no<br>Keep your username and password safe as y<br>optime back so there time. If necessary, you of<br>Log in now Go to SICAS | w, as it will not be displayed at a later stage<br>ou will need both each time you access your appl<br>can revise your password in "Setting" once you k | 2.<br>lication. If you wish you may now enter the Apply service<br>ogged in your SICAS Account. |
| New to SICAS?                                                                                                    | Why Study in China                                                                                                    | Getting SICAS Help                                                                                                    | Follow Us                                                                                       |
| About SICAS<br>Get to know SICAS<br>Who Authorizes SICAS<br>Student Stories<br>Contact us                                                                                                    | Fees and Costs<br>Chinese Proficiency Test<br>Getting a Student Visa<br>Accommodation on/off Campus<br>Prepare Packing                                           | Online Consultation<br>FAQs<br>Application Guide<br>Service Fees & Refund Conditions                                                                    | Facebook<br>Twitter                                                                             |

**Picture 2-2 Applicant Identity:** Select the first option "As an individual (An indepedent applicant)", as you do not a buzzword. Then click "Next" to move to the next page.

| SICAS<br>Bridge to Study in China                                                                                                    | L.                                                                                                    |                                                                                                    |                    |          | ©                                           |  |  |
|----------------------------------------------------------------------------------------------------|----------------------------------------------------------------------------------------------------|----------------------------------------------------------------------------------------------------|--------------------|----------|---------------------------------------------|--|--|
| Home Stud                                                                                                    | ents Consultant L                                                                                                    | Ini.Staff About us                                                                                 | My SICAS           | Log out  | Type your questions here Q                  |  |  |
| How to Apply?                                                                                                    | HOME -> Students -> Register                                                                                                    |                                                                                                    |                    |          | < Return Home                               |  |  |
| <ul> <li>1. Complete application form</li> <li>2. Upload application documents</li> <li>3. Pay fees/Submit to University</li> <li>4. Track admission status</li> </ul> | Initial SICAS Question                                                                                                    |                                                                                                    |                    |          |                                             |  |  |
| What SICAS Does<br>- All-day free consultation service<br>- Four-step online application                                                                               | now are you applying?<br>Be sure to select this one if you d                                                                                 | ion't have a buzzword given by any SIC                                                             | AS Advisor.        |          |                                             |  |  |
| - One-stop service after arrival                                                                                                    | As an individual (An independen<br>Be sure to select this one if you h                                                                       | t applicant)<br>www.avu.com.com.com.com.com.com.com.com.com.com                                    | ی<br>dvisor,and Si | ICAS wil | ll request you to fill it in the next page. |  |  |
|                                                                                                    | As a SICAS referrer / introducer                                                                                                    |                                                                                                    |                    | 2        |                                             |  |  |
|                                                                                                    | Next                                                                                                    |                                                                                                    |                    |          |                                             |  |  |
| New to SICAS?<br>About SICAS<br>Get to know SICAS<br>Who Authorizes SICAS<br>Student Stories<br>Contact us                                                             | Why Study In China<br>Fees and Costs<br>Chinese Proficiency Test<br>Getting a Student Visa<br>Accommodation on/off Campus<br>Prepare Packing | Getting SICAS Help<br>Online Consultation<br>FAGs<br>Application Guide<br>Service Fees & Refund Co | onditions          |          | Follow Us<br>Facebook<br>Twitter            |  |  |

www.SICAS.cn

Add: Room1302, Building10 ,Zone B, Jin Ling Garden, Xian Xialing Road No.12, Laoshan District, Qingdao, Shandong, P.R. China **Email:** admission@sicas.cn , service@sicas.cn, studyinchina@sicas.cn,lulu77585212002@yahoo.com **Fax:** +86+532+88893256, +86-18663920002,

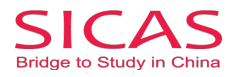

**Picture 2-3 Initial SICAS Questions:** Answer all the listed questions about your current situation, then click "Next" button.

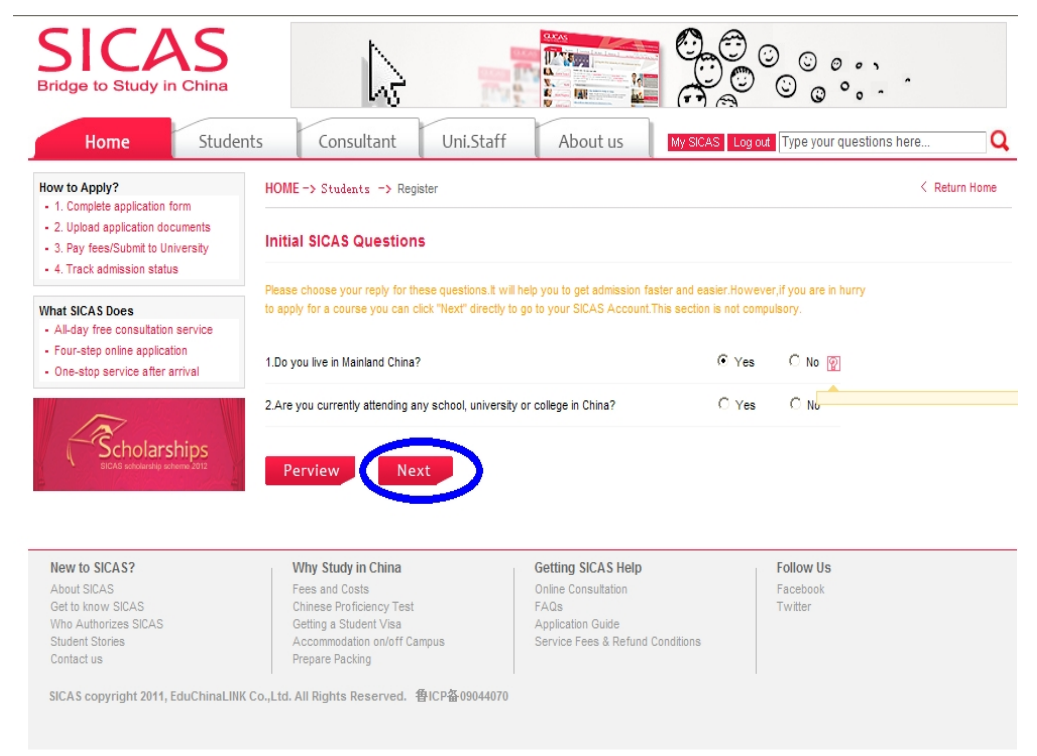

**Picture 2-4 Registration Successful:** Finally, you will reach the welcome page which means that the registration process has been completed. After that, you can begin the application process by clicking "Search  $\rightarrow$  Apply/Collect" in the left menu to choose a course/university. You can find How to Apply from following link <u>http://www.sicas.cn/Students/Info/Content\_110625102317316.shtml</u>

| SICAS<br>Bridge to Study in China                 | 5                                                                | E a                                              |                                                   |                                                                     |         |
|---------------------------------------------------|------------------------------------------------------------------|--------------------------------------------------|---------------------------------------------------|---------------------------------------------------------------------|---------|
| Home Stude                                        | nts Consultant                                                   | Uni.Staff                                        | About us                                          | My SICAS Log out Type your questions here                           | C       |
| My SICAS                                          | Welcome                                                          |                                                  |                                                   |                                                                     |         |
| Search $\rightarrow$ Apply/Collect                | Welcome 1307919143@q                                             | q.com (User Name/                                | Registered Email Address)                         |                                                                     |         |
| > My Applications (0)                             | You have logged on SICAS s                                       | uccessfully!                                     |                                                   |                                                                     |         |
| > My Collections (0)                              | Old to David                                                     |                                                  |                                                   |                                                                     |         |
| Track Admission Status (0)                        | Status Box:                                                      |                                                  |                                                   |                                                                     |         |
| Book Accommodation on Campus                      | Your Payment Status Report                                       |                                                  |                                                   |                                                                     |         |
| My Scholarship (0)                                | Your Visa Verification Report                                    |                                                  |                                                   |                                                                     |         |
| My Messages                                       | Your Accommodation Reserve                                       | ation Report                                     |                                                   |                                                                     |         |
| Setting                                           | Your Scholarship Application                                     | Report                                           |                                                   |                                                                     |         |
|                                                   |                                                                  |                                                  |                                                   |                                                                     |         |
|                                                   | Verify your email addres     Your email address needs to b       | ISS<br>be verified as valid be                   | fore you submit your applica                      | tion to us. It's very important, because SICAS will notify you thin | rough   |
|                                                   | These emails will lead you to I                                  | application status mad<br>og in Track service fo | r details. Track will be open                     | for you once you have submitted application on SICAS formally       | idress. |
|                                                   | Please click here to verify you                                  | r email address                                  |                                                   |                                                                     |         |
|                                                   | If you want to revise your User                                  | Name/Registered Ema                              | il Address, please click «Set                     | ting". [9]                                                          |         |
| New to SICAS?<br>About SICAS<br>Get to know SICAS | Why Study in China<br>Fees and Costs<br>Chinese Proficiency Test |                                                  | Getting SICAS Help<br>Online Consultation<br>FAQs | Follow Us<br>Facebook<br>Twitter                                    |         |

www.SICAS.cn

Student Stories Contact us

Add: Room1302, Building10 ,Zone B, Jin Ling Garden, Xian Xialing Road No.12, Laoshan District, Qingdao, Shandong, P.R. China **Email:** admission@sicas.cn , service@sicas.cn, studyinchina@sicas.cn,lulu77585212002@yahoo.com **Fax:** +86+532+88893256, +86-18663920002,